## TP n°6 Somme d'entiers

## I/ Calcul d'une somme

- 1°) Calculer la somme suivante (par exemple avec une calculatrice) : 1+2+3+4+5+6+7+8+9+10=.....
  Le but de ce TP est d'explorer un algorithme permettant de calculer des sommes de ce genre, allant jusqu'à 1+2+3+...+9999+10000!
- 2°) Démarrer le tableur *Open Office Calc*, et remplir la colonne A avec les entiers allant de 1 à 10 (1 dans A1, etc. et 10 dans A10).
- 3°) Calculer dans la cellule B1, la somme des éléments de la colonne A (on pourra utiliser le bouton  $|\Sigma|$ ).

## II/ Tableur et JavaScript

On va utiliser une boucle pour additionner les entiers successifs. Pour cela, on crée une variable *somme* qu'on initialise à 0, et à laquelle on va successivement additionner les valeurs de l'indice de la boucle :

Algorithme 0.1: ADDITION DES ENTIERS()
variables entières somme, indice
somme ← 0
pour indice ← 1 jusqu'à 8
faire somme ← somme + indice

1°) Dans l'onglet "Outils", sélectionner "Macros" puis "Gérer les macros", et enfin choisir "JavaScript" :

| HBC | Vérification orthographique F7<br>Langue<br>Audit<br>AutoCorrection |     | ؤ<br>2 | 3 2↓ 7↓   0<br>6 \$% .∷∋ 09 | ) /   M<br>  (‡ (‡       | ⊘ 💼 🖾 ⊘<br>□ • ७ • A | \ <b>C</b> |
|-----|---------------------------------------------------------------------|-----|--------|-----------------------------|--------------------------|----------------------|------------|
| 7   | R <u>e</u> cherche de valeur cible                                  |     |        |                             |                          |                      |            |
|     | <u>S</u> cénarios                                                   | F   |        | G                           | н                        | T                    |            |
|     | Protection                                                          | • 🗖 |        |                             |                          | -                    |            |
|     | Contenu des cellules                                                | •   |        |                             |                          |                      |            |
| â   | <u>G</u> allery                                                     |     |        |                             |                          |                      |            |
| 111 | Media Pla <u>v</u> er                                               |     |        |                             |                          |                      |            |
|     | <u>M</u> acros                                                      | •   | Ēr     | nregistrer une ma           | cro                      |                      |            |
|     | Gestionnaire des <u>e</u> xtensions                                 |     | E>     | kéc <u>u</u> ter la macro.  | . <u>L</u>               |                      |            |
|     | Paramétrage du filtre XML                                           |     | Ge     | érer les macr <u>o</u> s    | StarOffice <u>B</u> asic |                      |            |
|     | <u>P</u> ersonnaliser<br>Opt <u>i</u> ons                           |     |        | gnature numériqu            | JavaScript               |                      |            |
|     |                                                                     |     |        |                             | Bea <u>n</u> Shell       | - 1                  |            |

2°) Cliquer sur "créer" pour créer un dossier de macros JavaScript, qui s'appellera Algorithmique :

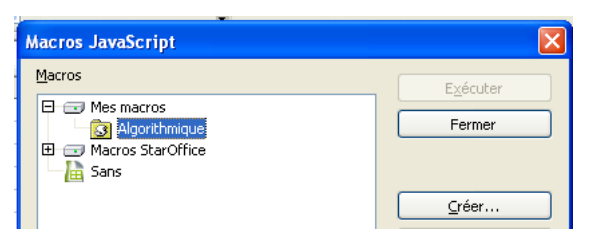

3°) Cliquer à nouveau sur "Créer" pour créer un fichier JavaScript, qu'on appellera Somme :

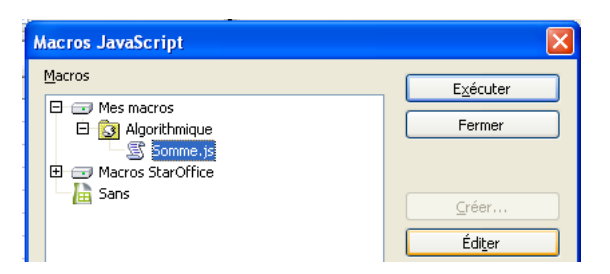

- 4°) Cliquer enfin sur "Éditer" pour ouvrir la fenêtre JavaScript.
- 5°) Enlever tout le JavaScript qui est dans la fenêtre en question, puis le remplacer par le script suivant :

| var somme=0;                                        |
|-----------------------------------------------------|
| <pre>for(var indice=0;indice&lt;=8;indice++){</pre> |
| <pre>somme+=indice;</pre>                           |
| }                                                   |

6°) Pour tester l'algorithme, cliquer sur "File>Run". Ceci permet d'afficher la valeur des variables *indice* et *somme* à des instants successifs. En bas à droite, dans l'onglet "Watch", cliquer sur la première case, entrer *indice*, cliquer sur la case "value" correspondant à *indice*, ce qui crée une case vide en-dessous. Enfin écrire dans cette case vide le nom de la variable *somme* :

| 📓 Rhino JavaScript Debugger 📃 🗖 🗙                                                                      |                       |               |                   |            |          |   |         |        |      |     |       |  |
|----------------------------------------------------------------------------------------------------|-----------------------|---------------|-------------------|------------|----------|---|---------|--------|------|-----|-------|--|
| <u>F</u> ile                                                                                           | <u>E</u> dit <u>D</u> | ebug <u>V</u> | <u>V</u> indow    |            |          |   |         |        |      |     |       |  |
|                                                                                                    | Break                 |               | Go                | Step I     | nto      | • | Step Ov | er     | Step | Out |       |  |
| 📄 vnd.sun.star.expand:\${\$BRAND_BASE_DIR/program/bootstraprc::UserIn 🖬 🖆 🔟                            |                       |               |                   |            |          |   |         |        |      |     |       |  |
| <pre>1 ⇔var somme=0;<br/>2 for(var indice=0;indice&lt;=8;indice++){<br/>3 somme+=indice;<br/>4 }</pre> |                       |               |                   |            |          |   |         |        |      |     |       |  |
|                                                                                                    |                       |               |                   |            |          |   |         |        |      |     |       |  |
| Co                                                                                                    | ontext:               | "js/ess       | sai2.js/ucb/      | ", line 1  | -        |   | Expre   | ession |      | V   | 'alue |  |
|                                                                                                    | Name<br>proto         |               | Va<br>[object Obj | ue<br>ect] | e<br>ct] |   | somme   |        |      |     |       |  |
|                                                                                                    | this Locals           |               |                   |            |          |   | Watch   | Eval   | uate |     |       |  |
| Thread: Thread[Thread-220,6,main]                                                                      |                       |               |                   |            |          |   |         |        |      |     |       |  |

7°) Pour avancer d'un pas, cliquer sur "Step Into". Remplir alors le tableau suivant :

| indice | somme |
|--------|-------|
|        |       |
|        |       |
|        |       |
|        |       |
|        |       |
|        |       |
|        |       |
|        |       |
|        |       |
|        |       |
|        |       |
|        |       |

## III/ Question non notée, seulement pour les rapides

Essayer de trouver une formule qui permet d'obtenir la somme des n premiers entiers, soit 1 + 2 + 3 + ... + n.

- 1°) Avec le tableur, on peut regarder les doubles des sommes (dans une nouvelle colonne).
- 2°) Avec *GeoGebra*, on peut placer des points dans le repère, ayant pour coordonnées celles qui figurent dans le tableau ci-dessus, puis utiliser l'outil *Régression polynomiale* en sélectionnant ces points.
- 3°) Avec Xcas, on peut entrer simplify(sum(k,k,1,n))...